# Mitel Phone Installation Guide

FEBRUARY 2021

Release 1.0 2924-001

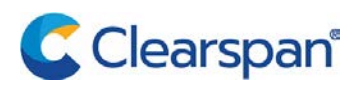

#### NOTICE

The information contained in this document is believed to be accurate in all respects but is not warranted by Clearspan LLC (Clearspan®). The information is subject to change without notice and should not be construed in any way as a commitment by Clearspan or any of its affiliates or subsidiaries. Clearspan and its affiliates and subsidiaries assume no responsibility for any errors or omissions in this document. Revisions of this document or new editions of it may be issued to incorporate such changes.

No part of this document can be reproduced or transmitted in any form or by any means - electronic or mechanical - for any purpose without written permission from Clearspan LLC.

#### TRADEMARKS

The trademarks, service marks, logos and graphics (collectively "Trademarks") appearing on Clearspan's Internet sites or in its publications are registered and unregistered trademarks of Clearspan LLC. Use of the Trademarks is prohibited without the express consent from Clearspan.

Mitel Phone Installation Guide Release #1.0 February 2021

 ®,™ Trademark of Clearspan LLC
© Copyright 2021 Clearspan LLC All rights reserved

| REVISION HISTORY          | 1 |
|---------------------------|---|
| OVERVIEW                  | 2 |
| NSTALLATION               | 3 |
| ADDITIONAL PROCEDURES     | 6 |
| Restarting Phones         | 6 |
| Factory Defaulting Phones | 8 |

# **REVISION HISTORY**

The following table represents the revision history of this publication:

| REVISION | DATE<br>COMPLETED | POINT OF CONTACT                    | AFFECTED SECTIONS |
|----------|-------------------|-------------------------------------|-------------------|
| 1        | 02/2021           | Clearspan Technical<br>Publications | All               |

### **OVERVIEW**

This document provides the steps to install the Mitel 6800 and 6900 series phones that have been provisioned for the Clearspan System.

Before Installation, you must configure the Phone Type in Clearspan, and the User and Device, in OpEasy.

### INSTALLATION

The following table lists the Mitel Phone installation steps, and the expected results:

|       | ACTION                                                          | EXPECTED RESULTS                         |
|-------|-----------------------------------------------------------------|------------------------------------------|
| Creat | e Users and Devices                                             |                                          |
| 1     | Create a User and Assign the Mitel Phone to the User.           |                                          |
| 2     | Start with a Factory Defaulted Phone.                           |                                          |
| Deter | mine the IP Address of the Mitel 6863i and 6865i Phones         |                                          |
| 3     | Press the <b>Option</b> Key.                                    | The <b>Options</b> List is displayed.    |
|       |                                                                 |                                          |
| 4     | Using the Navigation/Select Keys.                               | The Phone Status page is displayed.      |
|       |                                                                 |                                          |
|       | Scroll down to Phone Status option. Select the option.          |                                          |
| 5     | Scroll down to the IP and MAC Address option. Select the option | The IP Address is displayed.             |
| Deter | mine IP Address of the Mitel 6867i, 6869i, 6920 and 6930 Ph     | nones                                    |
| 6     | Press the <b>Option</b> Key.                                    | The <b>Settings</b> screen is displayed. |
| 0     |                                                                 | The Status is highlighted.               |
| 7     | Press Select.                                                   | The <b>Status</b> page is displayed.     |
| 8     | Using the Navigation/Select Keys                                | The IP Address is displayed.             |
|       |                                                                 |                                          |
|       | Scroll down to <b>Network</b> .                                 |                                          |

| Determine IP Address of the Mitel 6873i and 6940 Phones |                                                                                                    |                                                                                                    |  |
|---------------------------------------------------------|----------------------------------------------------------------------------------------------------|----------------------------------------------------------------------------------------------------|--|
| 9                                                       | Press the <b>Option</b> Key                                                                                     | The <b>Settings</b> screen is displayed.                                                            |  |
|                                                         |                                                                                                    |                                                                                                    |  |
| 10                                                      | Touch <b>Status</b> .                                                                                           | The <b>Status</b> page is displayed.                                                                |  |
| 11                                                      | Touch Network.                                                                                                  | The IP Address is displayed.                                                                        |  |
| Phon<br>If the                                          | e Configuration if DHCP Server Address is not available.<br>DHCP Server Address is Available go to Auto Install |                                                                                                    |  |
| 12                                                      | Log on to the Phone's web portal                                                                                | A Sign in box is displayed                                                                          |  |
|                                                         | For example: http:// <phone's ip=""></phone's>                                                                  |                                                                                                    |  |
| 13                                                      | Enter the Username: admin                                                                                       | The <b>Mitel System Information</b> page is                                                         |  |
|                                                         | Enter the Password: 22222                                                                                       |                                                                                                    |  |
|                                                         | Click <b>OK</b> or Sign in                                                                                      |                                                                                                    |  |
| 14                                                      | Select <b>Configuration Server</b> on the navigation tree.                                                      | The <b>Configuration Server Setting</b> page is displayed. The Download Protocol displayed is TFTP. |  |
| 15                                                      | Select HTTPS from the Download Protocol drop-down list                                                          | The HTTPS options are enabled.                                                                      |  |
| 16                                                      | Enter the HTTPS server.                                                                                         | The Provisioning Complete message is                                                                |  |
|                                                         | For example: tb20xsp.cslab.mitel.com                                                                            |                                                                                                    |  |
|                                                         | Enter the HTTPS Path.                                                                                           |                                                                                                    |  |
|                                                         | For example: dms/clearspan                                                                                      |                                                                                                    |  |
|                                                         | Enter the HTTPS Port, if needed.                                                                                |                                                                                                    |  |
|                                                         | For example: 443                                                                                                |                                                                                                    |  |
|                                                         | Click Save Settings.                                                                                            |                                                                                                    |  |
| 17                                                      | Select <b>Reset</b> from the Navigation tree.                                                                   | The <b>Reset</b> page is displayed.                                                                 |  |
| 18                                                      | Press the <b>Restart</b> button.                                                                                | A confirmation box is displayed.                                                                    |  |
| 19                                                      | Click <b>OK</b> .                                                                                               | The Phone will restart.                                                                             |  |

|      |                                                                                                    | The Auto Install screen is displayed.                                                     |  |
|------|----------------------------------------------------------------------------------------------------|-------------------------------------------------------------------------------------------|--|
| AUTC | AUTO INSTALL                                                                                                    |                                                                                           |  |
| 20   | Enter the Phone's Auto Install ID.<br>Press <b>Done</b> or use the <b>Navigation/Select</b> Keys to select<br>Enter. | The <b>Confirm User</b> screen is displayed.                                              |  |
| 21   | If the User is correct, Press <b>OK</b> , or use the Navigation/Select keys to select Done.                          | The Phone Restarts a few times.<br>The correct configuration is displayed on the<br>phone |  |

## ADDITIONAL PROCEDURES

The following table lists the additional procedures for restarting a phone, and factory defaulting a phone:

#### **RESTARTING PHONES**

|                              | ACTION                                      | EXPECTED RESULTS                                                    |  |  |
|------------------------------|---------------------------------------------|---------------------------------------------------------------------|--|--|
| Rest                         | Restart Mitel 6863i and 6865i               |                                                                     |  |  |
| 1                            | Press the <b>Option</b> Key.                | The <b>Options</b> List is displayed.                               |  |  |
|                              | •                                           |                                                                     |  |  |
| 2                            | Using the Navigation/Select Keys,           | The following message is displayed:                                 |  |  |
|                              |                                             | Restart Phone?<br>Cancel                                            |  |  |
|                              | scroll down to Restart Phone. Select Enter. | # Confirm                                                           |  |  |
| 3                            | Press # key to restart the phone            | The phone will restart.                                             |  |  |
| Rest                         | art Mitel 6867i, 6869i, 6920 and 6930       |                                                                     |  |  |
| 4                            | Press the <b>Option</b> Key.                | The <b>Settings</b> screen is displayed.                            |  |  |
|                              |                                             | The status is hi-lighted.                                           |  |  |
| 5                            | Scroll to Restart.                          | A Restart Phone box is displayed with the following message:        |  |  |
|                              | Press Select.                               | Restart Phone?                                                      |  |  |
|                              |                                             | Yes No                                                              |  |  |
| 6                            | Select <b>Yes</b> .                         | The Phone will restart.                                             |  |  |
| Restart Mitel 6873i and 6940 |                                             |                                                                     |  |  |
| 7                            | Press the <b>Option</b> Key.                | The <b>Settings</b> screen is displayed.                            |  |  |
| 1                            |                                             |                                                                     |  |  |
| 8                            | Swipe the second page, if required.         | A <b>Restart Phone</b> box is displayed with the following message: |  |  |

|   | Touch the <b>Restart</b> icon. | Restart Phone?          |
|---|--------------------------------|-------------------------|
|   |                                | Yes No                  |
| 9 | Touch Yes.                     | The phone will restart. |

#### FACTORY DEFAULTING PHONES

| Factory Default Mitel 6863i and 6865i                    |                                                       |                                                                  |
|----------------------------------------------------------|-------------------------------------------------------|------------------------------------------------------------------|
| 1                                                        | Press the <b>Option</b> Key.                          | The <b>Options</b> List is displayed.                            |
|                                                          |                                                       |                                                                  |
| 2                                                        | Using the Navigation/Select keys,                     | The Admin Password page is displayed.                            |
|                                                          |                                                       |                                                                  |
|                                                          | scroll down to the <b>Admin</b> Menu.                 |                                                                  |
|                                                          | Select the Admin Menu option.                         |                                                                  |
| 4                                                        | Enter the Admin Password.                             | The Admin Menu is displayed.                                     |
| 3                                                        | Scroll down to Factory Default and select the option. | The Phone displays:                                              |
|                                                          |                                                       | RestoreDefaults?                                                 |
| 4                                                        | Select Yes.                                           | The Phone will Restart.                                          |
| Factory Default Mitel 6867i, 6869i, 6920 and 6930 Phones |                                                       |                                                                  |
| 1                                                        | Press the <b>Option</b> Key.                          | The <b>Settings</b> screen is displayed.                         |
|                                                          | •                                                     | The Status is highlighted.                                       |
| 2                                                        | Press the <b>Advanced</b> key.                        | Enter Administrator Password page in the Advanced Settings page. |
| 3                                                        | Enter the Admin Password.                             | The <b>Reset</b> page is displayed with two                      |
|                                                          | Press the Enter key.                                  | • Factory Default?                                               |
|                                                          | Scroll right to Reset.                                | • Frase Local Cfg.                                               |
|                                                          | Press the <b>Select</b> key.                          |                                                                  |
| 4                                                        | Select Factory Default, if necessary.                 | A Reset box is displayed with the following message:             |
|                                                          |                                                       | Factory Default                                                  |

|       |                                                                                                    | Yes No                                                                                      |
|-------|----------------------------------------------------------------------------------------------------|---------------------------------------------------------------------------------------------|
| 5     | Select <b>Yes</b> .                                                                                                    | The Phone Restarts.                                                                         |
| Facto | ory Default Mitel 6873i and 6940 Phones                                                                                                    | I                                                                                           |
| 1     | Press the <b>Option</b> Key.                                                                                                    | The <b>Settings</b> screen is displayed.                                                    |
| 2     | Touch Advanced.                                                                                                    | Enter Administrator Password in the Advanced Settings page.                                 |
| 3     | Enter the <b>Admin Password</b> .<br>Touch the Enter symbol.<br>Swipe the screen to display the next page where Reset is<br>displayed, if required.<br>Touch <b>Reset</b> . | The Reset page is displayed with two<br>options:<br>• Factory Default<br>• Erase Local Cfg. |
| 4     | Select Factory Default, if necessary.<br>Touch <b>Select</b> .                                                                                                    | The Reset box is displayed with the following<br>message:<br>Factory Default<br>Yes No      |
| 5     | Touch Yes.                                                                                                    | The Phone Restarts.                                                                         |

This document contains sensitive and proprietary information and company trade secrets that are critical to Clearspan business. This information may not be disclosed to any person or party without the express written consent of Clearspan. This document may not be reproduced in full or in part without the express permission of an officer or director of Clearspan.